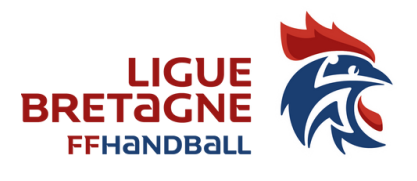

# FICHE 23

# TOURNOI, INTERVENTION ECOLE : QUELLES DEMARCHES ?

**Règlements** généraux FFHB : Article 139 à 143 – Tournois, rencontres amicales

EVENEMENT = Tournoi, Interventions écoles, journée porte ouvertes, Sandball, Grand stade, Hand Ensemble, ...

Tout évènement organisé par un club doit faire l'objet d'une déclaration d'évènements dans Gesthand. Pour les matchs amicaux, il faut se référer au guide pratique édité par la FFHB (accessible dans la boîte à outils créée pour la reprise de la pratique ou sur demande au service administratif de la LBHB)

La création d'un évènement s'effectue dans Gesthand selon la procédure ci-dessous. Elle permettra de faire des licences événementielles (voir la fiche 24 dédiée à ce sujet).

### **CREATION DE L'EVENEMENT**

Dans Gesthand, à la rubrique Administratif, vous avez un onglet EVENEMENTS. Vous devez cliquer sur CRÉER pour enregistrer votre évènement :

|                      | +                            |         |         |                  |                          |        |
|----------------------|------------------------------|---------|---------|------------------|--------------------------|--------|
| FFHANDBALL           | LIGUE DE BRETAGNE            |         |         |                  | Bienvenue ADMINISTRATEUR | LBHB 🗸 |
| 2021 - 2022 🗸        | Gestion des évén             | ements  |         |                  |                          |        |
| 🔞 Accueil / Almanach | Recherche                    |         |         |                  |                          |        |
|                      | Libellé, pilote,             |         |         | ]                | Cree                     | er     |
| 🐨 Discipline         | participant Type d'événement | ✓ État  | ~       | ]                |                          |        |
| & Individus          | Âge min                      | Âge max |         |                  |                          |        |
| C Administratif      | Type Libellé                 | Âge min | Âge max | Structure pilote | État                     |        |
| Structures           | Aucumesuice a anicher        |         |         |                  |                          |        |
| Fusion et Division   |                              |         |         |                  |                          |        |
| Conventions          |                              |         |         |                  |                          |        |
| Salles               |                              |         |         |                  |                          |        |

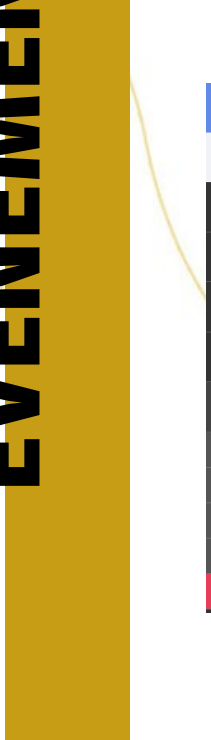

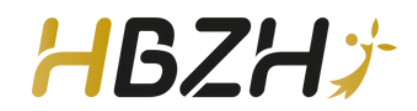

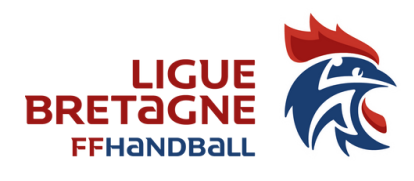

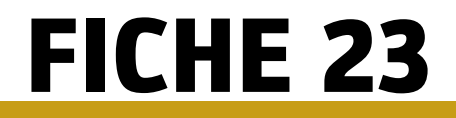

#### TOURNOI INTERVENTION ECOLE QUELLES DEMARCHES

Vous devez alors renseigner le type d'évènement, la catégorie d'âge concernée, les participants, le lieu et les personnes responsables de l'évènement comme ci-dessous :

| Propriétés                                        |                                                       |                                            |   |
|---------------------------------------------------|-------------------------------------------------------|--------------------------------------------|---|
| Type d'événement<br>Sexe                          | Journée Portes Ouvertes     Mixte                     | Libellé   DECOUVRE LE HANDBALL  Age min  3 |   |
| Date de début                                     | * 12/09/2020                                          | Date de fin * 26/09/2020 🛍                 |   |
| Structures                                        |                                                       |                                            |   |
| Structure organisatrice<br>Structure participante | * 5322079 - LANNION HB COTES D'ARMOR                  |                                            | ~ |
|                                                   | Participants                                          |                                            |   |
|                                                   |                                                       |                                            |   |
| Déroulement                                       |                                                       |                                            |   |
|                                                   |                                                       |                                            |   |
| Lieu                                              | LANNION - PARK NEVEZ                                  | Département                                |   |
| Descriptif                                        | Mois découverte du handball opération Portes Ouvertes | N°                                         |   |
|                                                   |                                                       | Rue, voie                                  |   |
|                                                   |                                                       | Nº appartement, escalier                   |   |
| Nb participants prévus                            | 20                                                    | Résidence, bâtiment                        |   |
| Nom du contact                                    | SALIOU                                                | Lieu dit                                   |   |

# Validation par La LBHB

A la fin de votre saisie, vous validez . Votre Evènement apparait ainsi :

| Autorisation       |     |         |   |
|--------------------|-----|---------|---|
| État de l'événemen | t * | Nouveau | × |

La LBHB n'étant pas informée de votre saisie, vous devez envoyer un mail à <u>5300000.vquintin@ffhandball.net</u> pour qu'il valide votre évènement.

Votre évènement apparaîtra alors en état « Validé » et vous pourrez saisir vos licences événementielles (voir fiche n°24).

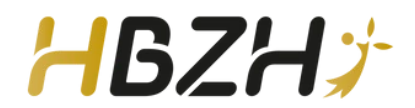

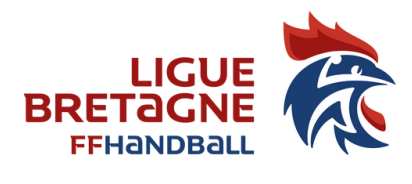

# FICHE 23

### TOURNOI INTERVENTION ECOLE QUELLES DEMARCHES

| Edit | tion | OR | cod | le |
|------|------|----|-----|----|
|      |      |    |     |    |

Je crée mon évènement La Ligue le valide Une fois validée, j'ai un bouton dans participants « voir Fiche inscription »

|                 | Téléphone du contact |           |  |
|-----------------|----------------------|-----------|--|
|                 | relephone du contact |           |  |
|                 | Affiche              | Parcourir |  |
|                 |                      |           |  |
| Autorisatio     |                      |           |  |
|                 |                      |           |  |
|                 | État de l'événement  | * Validé  |  |
| Dacticipant     |                      |           |  |
| Farticipant     | 5                    |           |  |
|                 |                      |           |  |
| Voir Fiche insc | ription              |           |  |

Je l'ouvre et j'ai un PDF avec un QR code que je peux découper et coller sur mon affiche ou utiliser le PDF sous sa forme.

| HANDBALL 30                                    |  |
|------------------------------------------------|--|
| atelier courbet et langevin - lea - 04 / 01    |  |
| Veuillez scanner le QR Code pour vous inscrire |  |
|                                                |  |

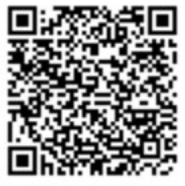

Le participant va pouvoir flasher le QR code et s'inscrire en saisissant à minima son nom, prénom, date de naissance, sexe et adresse email.

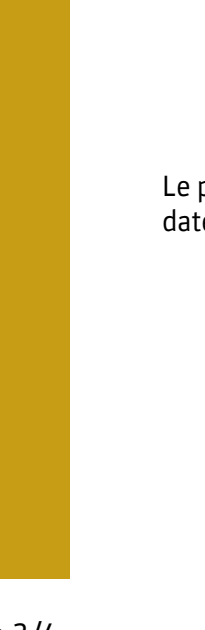

**EVENEMENTS : CREATION** 

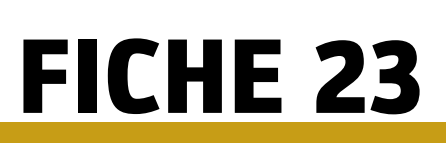

### TOURNOI INTERVENTION ECOLE QUELLES DEMARCHES

# Saisie des participants

L'évènement est terminé, le club doit valider la liste de demande d'inscription. Il suffit de retourner sur l'évènement et en dessous de participants « valider la liste ». Possibilité de supprimer des noms avant de valider (croix en bout de ligne).

| Voir Fiche inscription   |             |                              |                                    |  |
|--------------------------|-------------|------------------------------|------------------------------------|--|
| Ajouter des participants |             | Importer une liste de partic | Importer une liste de participants |  |
| Sexe 🗢                   | Nom         | \$                           | Prénom                             |  |
| 4                        | EZZEYATI    |                              | ADAM                               |  |
| F                        | KOUCHIDA    |                              | MERYAM                             |  |
| н                        | SAID        |                              | ILANE                              |  |
| F.                       | IMOULA      |                              | MARWA                              |  |
| н                        | AFENICHE    |                              | MARWAN                             |  |
| н                        | BOUCHENTOUF |                              | HAMZA                              |  |
| E.                       | BELKADI     |                              | TESSNIM                            |  |
| F                        | BENAZZA     |                              | LINA                               |  |
| F.                       | SLIMANI     |                              | ELINA                              |  |
| E.                       | KASSI       |                              | ANISSA                             |  |

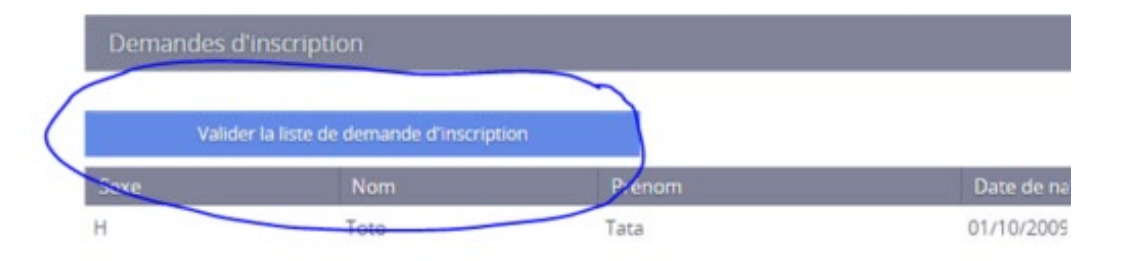

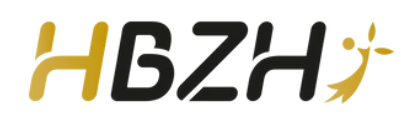